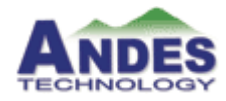

# 輕鬆上手Andes 開發板一 ADP-XC7KFF676 使用介紹

#### **Driving Innovations**

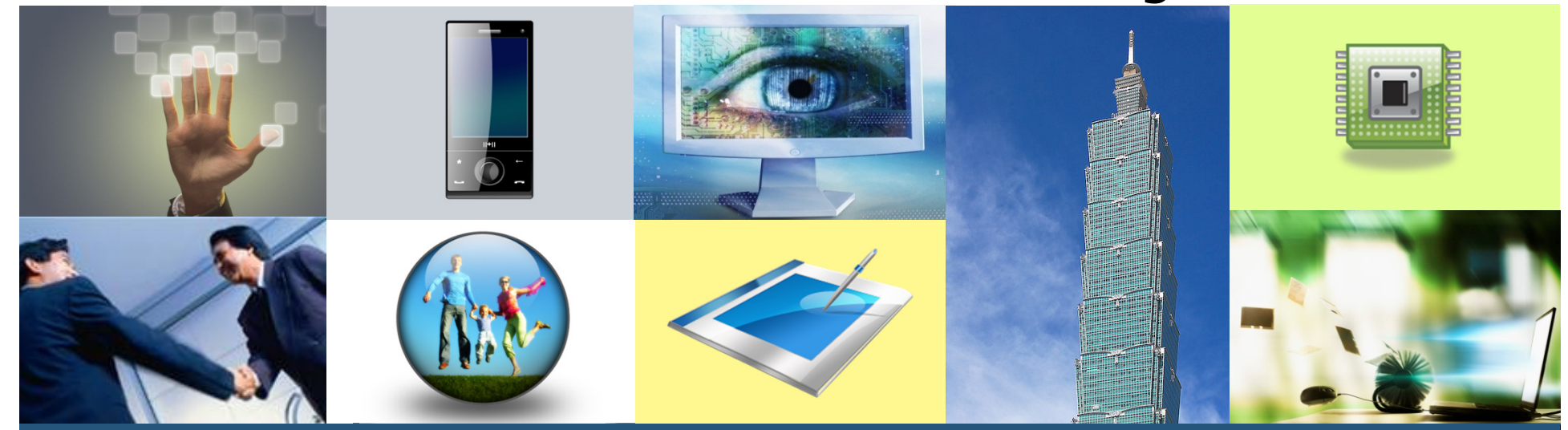

陳昭伸 台灣晶心科技公司技術經理 Email: jchen@andestech.com

WWW.ANDESTECH.COM

### Agenda

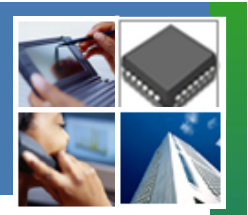

- Product information
- Board introduction
- Program FPGA netlist and system program
- Quick boot up

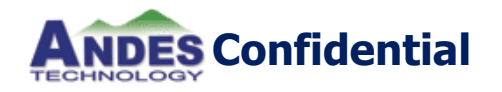

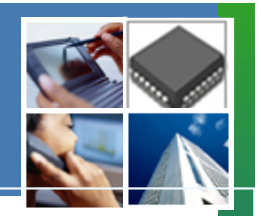

#### Product information

- Board introduction
- Program FPGA netlist and system program
- Quick boot up

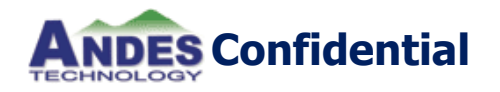

### **Product Information**

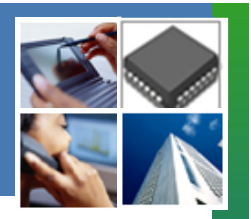

- Product Name
   ADP-XC7KFF676
- Release bitmap
  - Support all of Andes core and AG101,AE210 platform IP
  - CPU/AHB/APB clock rate: 30/30/15MHz (N7,N8)

60/30/15 MHz(N9,N10,N12,N13) (N13 CPU clock up to 144MHz)

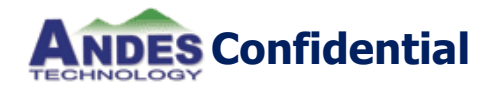

#### **Product Document**

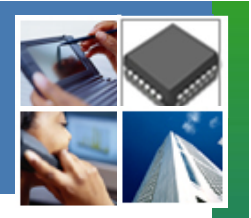

| ITEM              | Document Number | Revision |
|-------------------|-----------------|----------|
|                   |                 |          |
| Release Note      | RN-086          | V1.0     |
| Product Brief     | RN-081          | V1.0     |
| Production Guide  | PB-082          | V1.0     |
| User Manual       | UM-098          | V1.0     |
| Quick Start Guide | UM-099          | V1.0     |

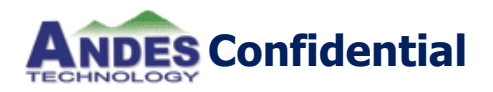

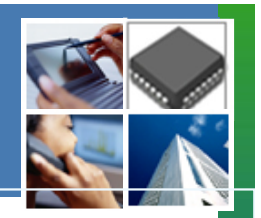

#### Product information

Board introduction

#### Program FPGA netlist and system program

✤ Quick boot up

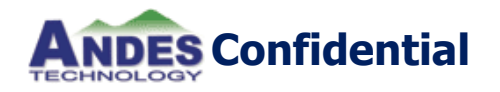

#### **Function and location**

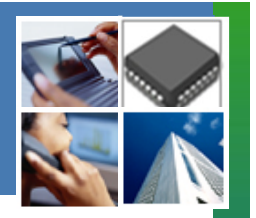

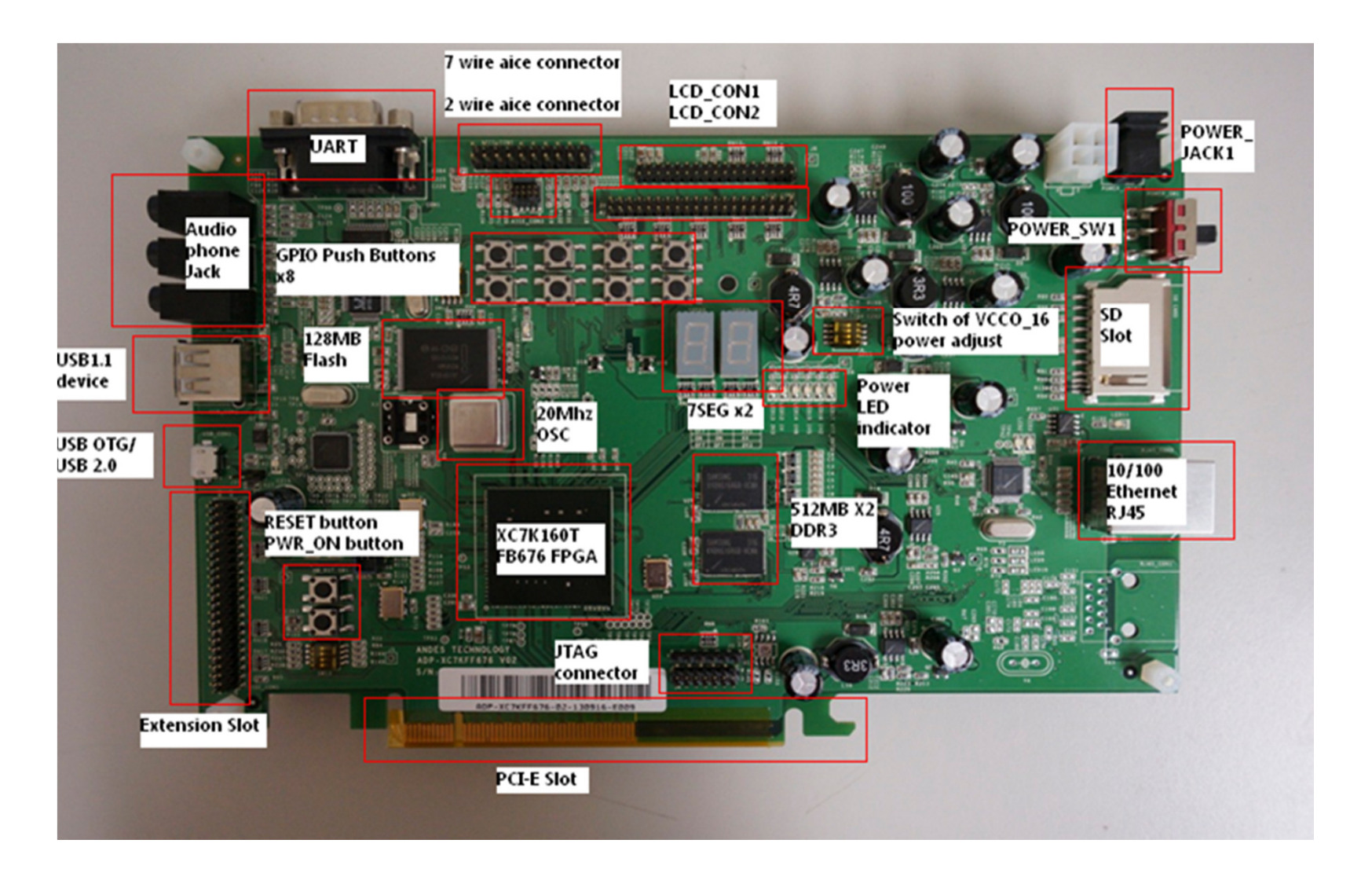

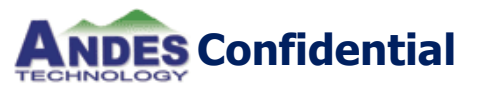

### **Board of the Feature**

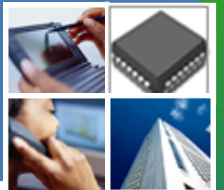

- Xilinx Kintex-7 FPGA XC7K160T (L/C :162240, Package:676 speed grade :-1M)
- ✤ 1 GB on-board DDR3 SDRAM (800MHz)
- 128MB on-board NOR flash; 64MB for FPGA configuration, and 64MB for system storage
- ✤ 10/100 Ethernet compatible RJ45 (MII interface)
- DB9 UART port (Null modem cable)
- SD memory card slot
- IDE/GPIOs connector for extension

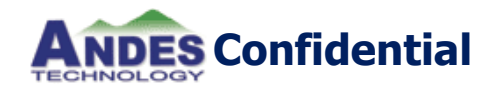

### **Board of the Feature**

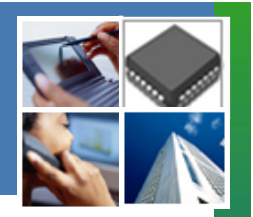

- Support 2W/5W/7W JTAG pins on AICE ports
- ✤ 8 user defined push buttons
- ✤ 3"/7" LCD module connector with RGB interface
- MIC-in, Line-in, and Line-out with AC97 audio codec
- Two 7-segment LED displays
- ✤ SPI Flash ROM (16Mb)
- ✤ I2C EEPROM (128Kb)

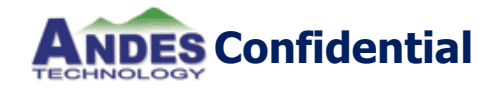

#### **Optional device**

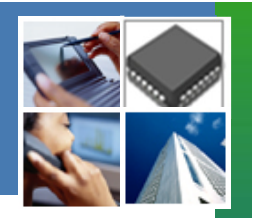

USB 2.0 OTG port

- ✤ USB 1.1 device port
- ✤ 10/100/1000 Ethernet
- ✤ PCI-E x8 I/F

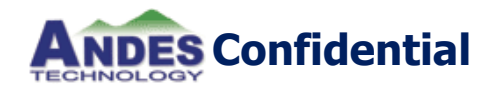

#### Leopard vs. Orca

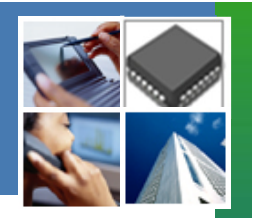

|                           | ADP-XC5FF676 Leopard   | ADP-XC7KFF676 Orca                                       |
|---------------------------|------------------------|----------------------------------------------------------|
| FPAG Capacity/ Logic Cell | 110K                   | 160K 💥                                                   |
| FPGA PROM                 | 4MB                    | 64MB 💥                                                   |
| DRAM Size/ Speed          | 128MB/SDRAM 40MHz      | 1GB/DDR3 800M 💥                                          |
| On-board Flash            | 32MB                   | 64MB 💥                                                   |
| Board to Board Connection | AHB                    | PCI-E 🔆                                                  |
| AICE Port                 | 1/Fixed Voltage (3.3V) | 1/Fixed Voltage+ 1/Multi-Voltage<br>(3.3V, 2.5V, 1.8V) 🦄 |
| Giga Ethernet             | No                     | Yes 🔆                                                    |
| USB 2.0 OTG               | No                     | Yes 💥                                                    |
| USB 1.1 Device            | No                     | Yes 🔆                                                    |
| Push Buttons              | 5                      | 8 🔆                                                      |
| Adaptive                  | 5V/3A, 2.0mm           | 12V/5A, 1.7mm                                            |

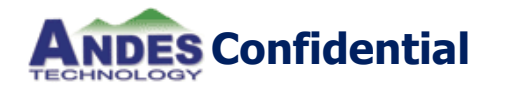

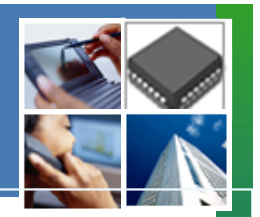

- Product information
- Board introduction

#### Program FPGA netlist and system program

✤ Quick boot up

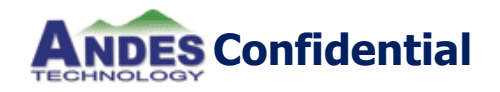

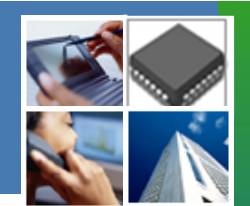

# Xilinx Configuration File Format

| File<br>Extension | Xilinx<br>Software Tool                                               | Description                                                                                                    |
|-------------------|-----------------------------------------------------------------------|----------------------------------------------------------------------------------------------------|
| BIT               | BitGen (generated by default)                                         | BIT file is a raw storage of the programming bits for the FPGA and can be loaded directly to the FPGA via JTAG using iMPACT.                                                                      |
| MCS               | PROMGen or<br>iMPACT                                                  | .MCS file is what you load into a PROM (non-volatile memory) which stores the programming information.                                                                                            |
| BIN               | BitGen (generated if<br>-g binary:yes<br>option is set) or<br>PROMGen | Binary configuration data file with no header information. Can<br>be used for custom configuration solutions (for example,<br>microprocessors), or in some cases to program third-party<br>PROMs. |

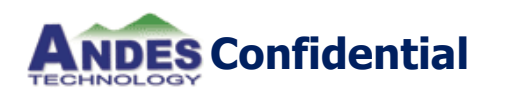

#### **PFLASH 128MB**

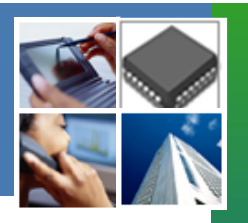

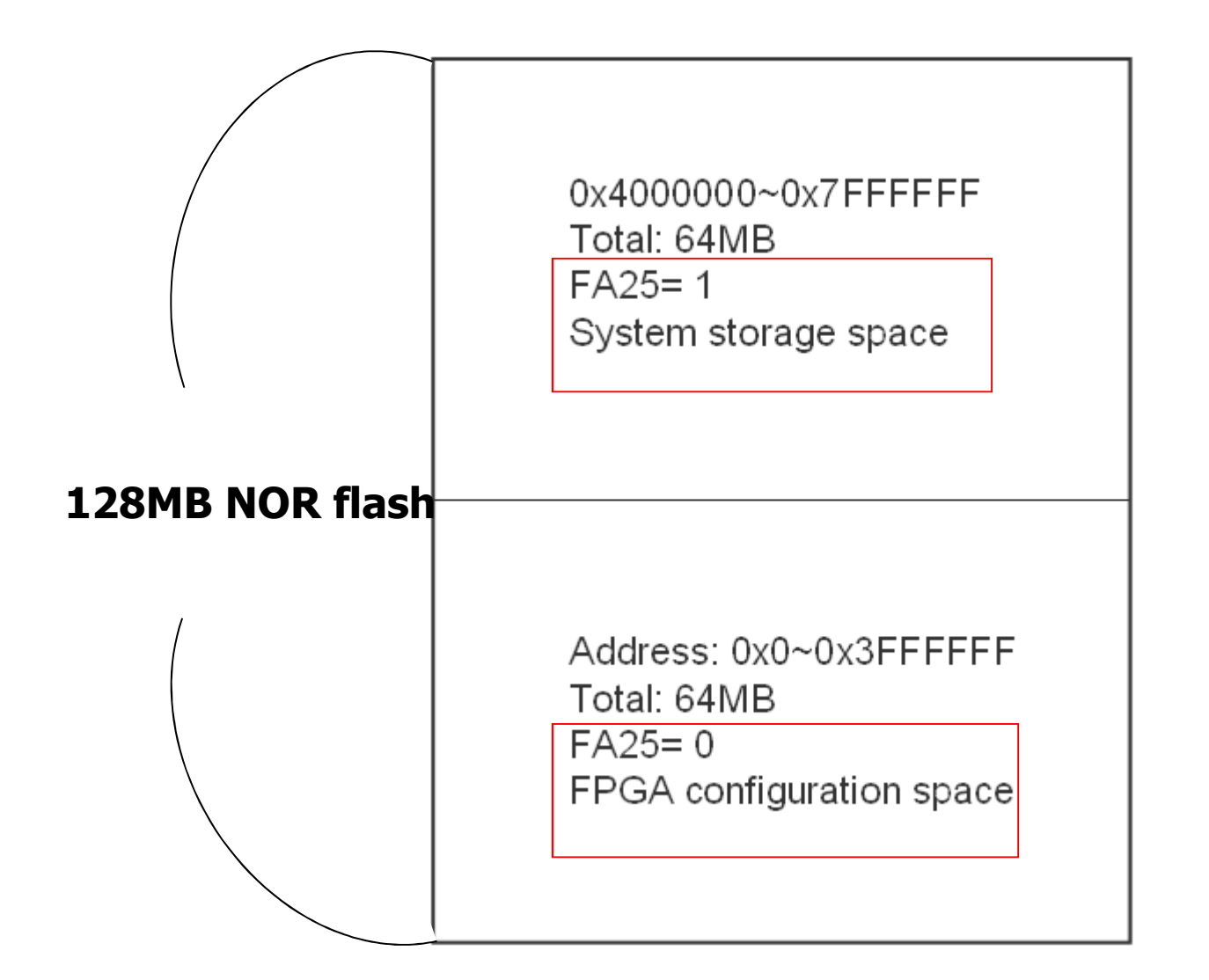

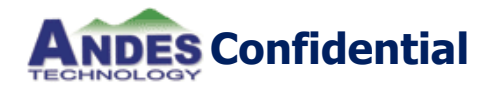

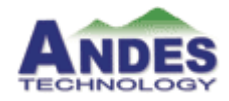

# **Programing FPGA by Andes Burner**

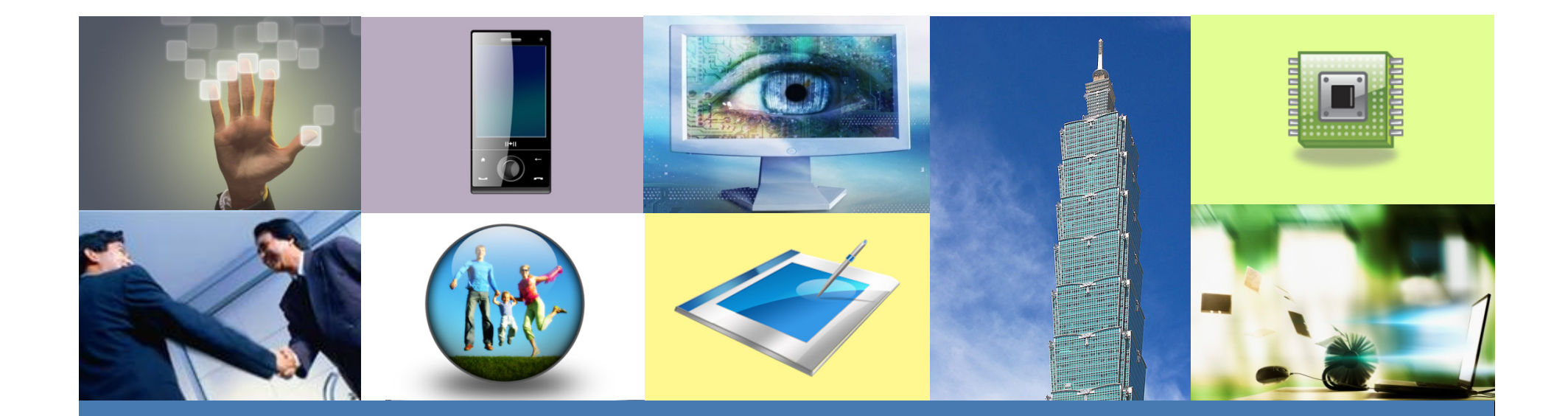

WWW.ANDESTECH.COM

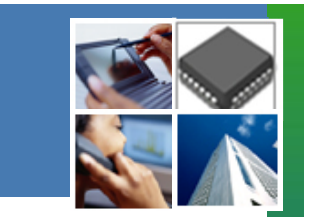

#### Programing FPGA by Andes Burner

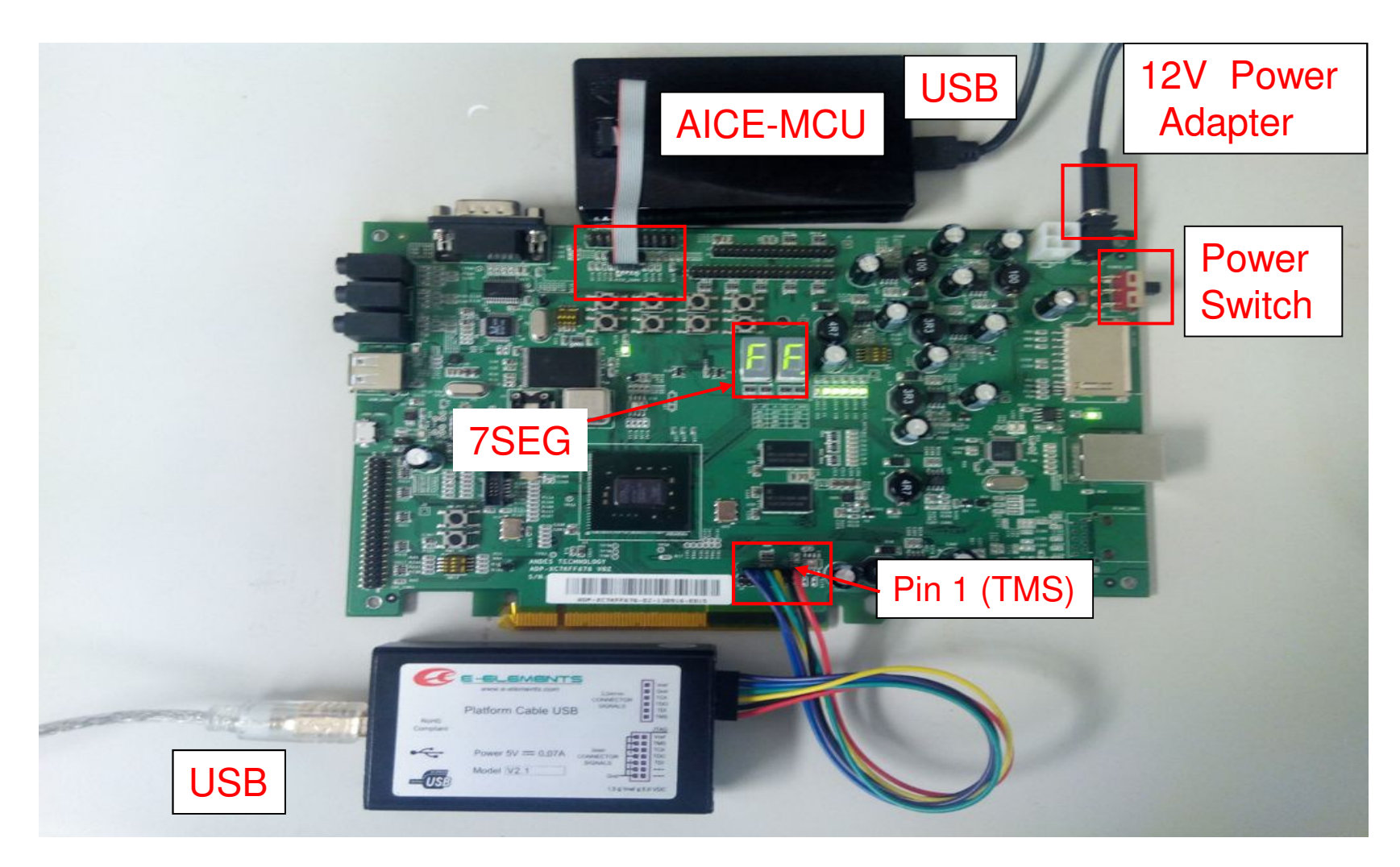

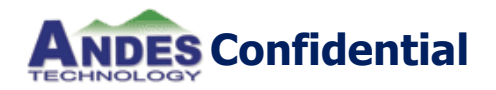

### **Programming Tools**

✤ Xilinx iMPACT 14.5 以上版本

◆ 安裝 AndeSight<sup>™</sup> STD, AndeSight<sup>™</sup> MCU, or BSP

#### ADP-XC7KFF676 programming package

- orca.bat (script file)
- orca.cmd (script file for config file)
- isp\_ag101p.exe (burner tool)
- burn\_fpga.encrypt.bit (FPGA config file)
- ag101\_chip.bin (FPGA netlist file)
- Xilinx Platform Cable USB

Andes AICE MCU

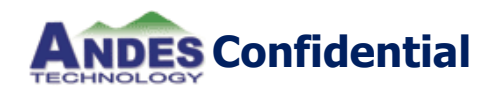

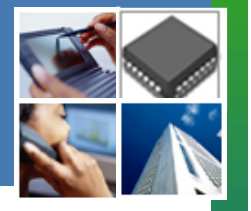

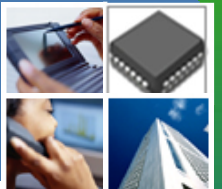

- 1. Copy all files in ADP-XC7KFF676 programming package to \Xilinx\14.5\LabTools.
- 2. 連接 Xilinx download Cable to ADP-XC7KFF676 and host PC.
- 3. 開啟ADP-XC7KFF676 的電源並按"PWR\_SW1"開關. 電源 LEDs (LED12 to LED17) 需要亮起來.
- 4. 確認Xilinx cable 上的綠燈有亮.

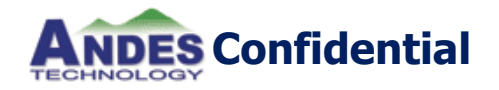

5. 開啟 "ISE Design Suit Command Prompt "from Start → Program → Xilinx Design Tools/Lab Tools 14.5→Accessories.

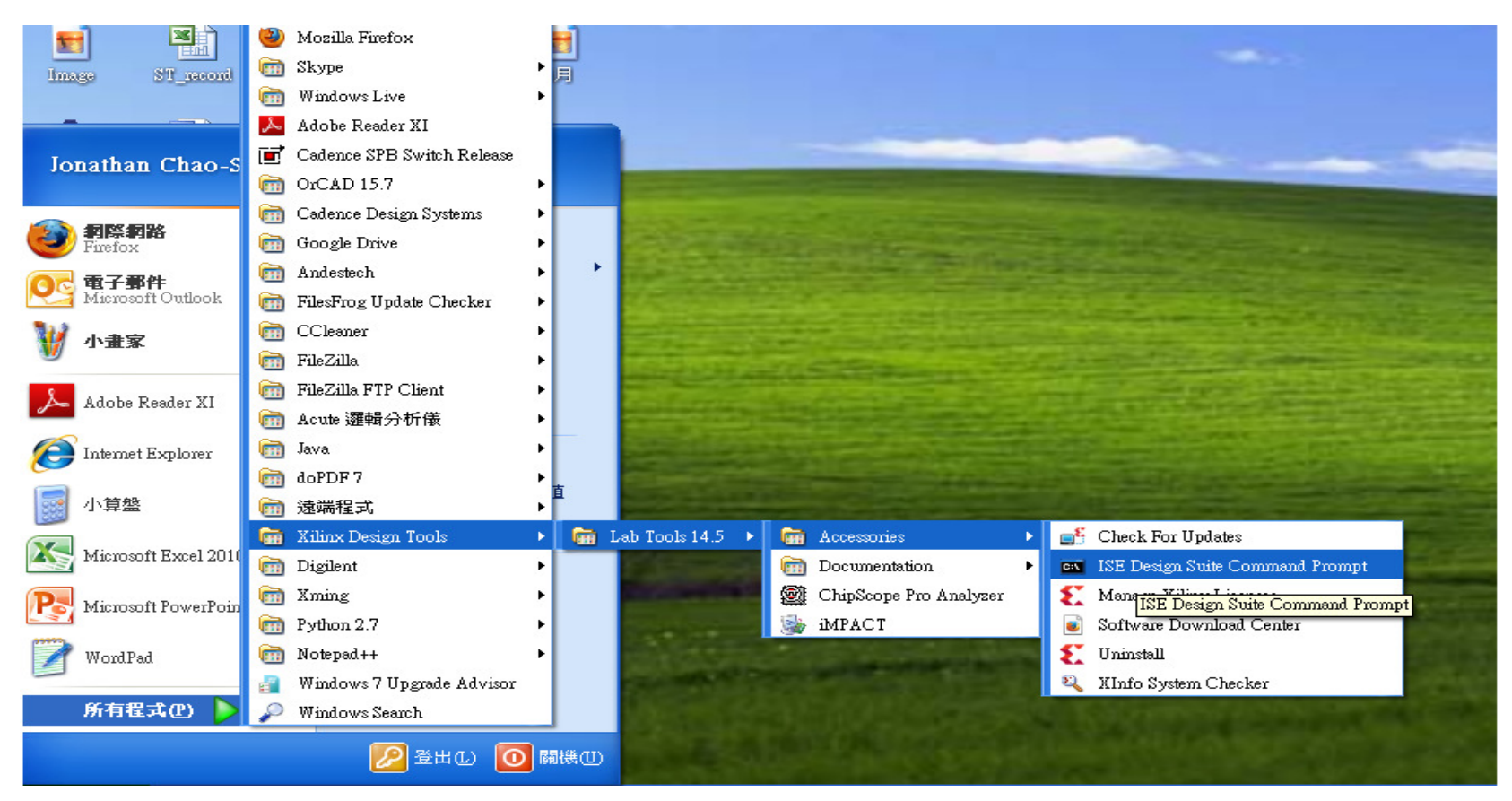

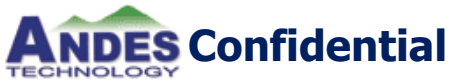

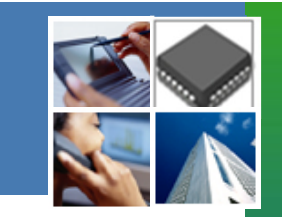

#### 6. 執行Orca.bat

| ex ISE Design Suite Command Prompt    | - 🗆 ×    |
|---------------------------------------|----------|
| d:\Xilinx\14.5\LabTools>orca.bat_     | <u> </u> |
|                                       |          |
|                                       |          |
|                                       |          |
|                                       |          |
|                                       |          |
|                                       |          |
|                                       | <b>_</b> |
| I I I I I I I I I I I I I I I I I I I |          |

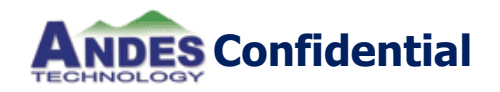

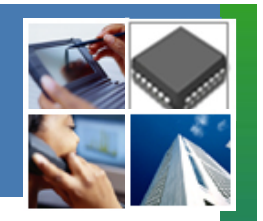

#### 7.當出現下圖畫面,表示FPGA config file 燒錄成功.

| 📾 ISE Design Suite Command Prompt - orca.bat                            | - 🗆 🗙    |  |  |
|-------------------------------------------------------------------------|----------|--|--|
| Reading: 43.98 C                                                        | <b>_</b> |  |  |
| 1: UCCINT Supply: Current Reading: 1.049 V, Min. Reading: 1.040 V, Max. |          |  |  |
| Reading: 1.052 V                                                        |          |  |  |
| 1: VCCAUX Supply: Current Reading: 1.869 V, Min. Reading: 1.860 V, Max. |          |  |  |
| Reading: 1.872 V                                                        |          |  |  |
| INFO:iMPACT - Creating XC7K160T device.                                 |          |  |  |
| '1': Programming device                                                 |          |  |  |
| $Match_cycle = 2.$                                                      |          |  |  |
| LCK_cycle = NoWait.                                                     |          |  |  |
| LCK cycle: NoWait                                                       |          |  |  |
| done.                                                                   |          |  |  |
| INFO:Cse — Status register values:                                      |          |  |  |
| INFO:Cse - 0011 1111 0101 1110 0000 1000 0100 0010                      |          |  |  |
| INFO:Cse - '1': Completed downloading bit file to device.               |          |  |  |
| INFO:Cse - '1': Programming completed successfully.                     |          |  |  |
| $Match_cycle = 2.$                                                      |          |  |  |
| LCK_cycle = NoWait.                                                     |          |  |  |
| LCK cycle: NoWait                                                       |          |  |  |
| INFO <mark>:iMPACT - '1': Checking don</mark> e pindone.                |          |  |  |
| '1': Programmed successfully.                                           |          |  |  |
| Elapsed time = 17 sec.                                                  |          |  |  |
| FPGA DONE                                                               |          |  |  |
| 1. Unplug and plug the USB cable of AICE-MCU.                           |          |  |  |
| 2. Wait DONE LED on AICE-MCU lights up.                                 |          |  |  |
| 請按任意鍵繼續---                                                              | -        |  |  |

8. 連接 AICE-MCU to your host PC.

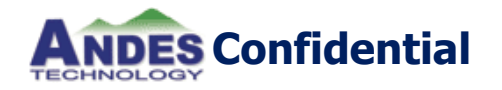

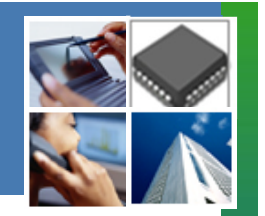

#### 9. 等待Done LED亮起.

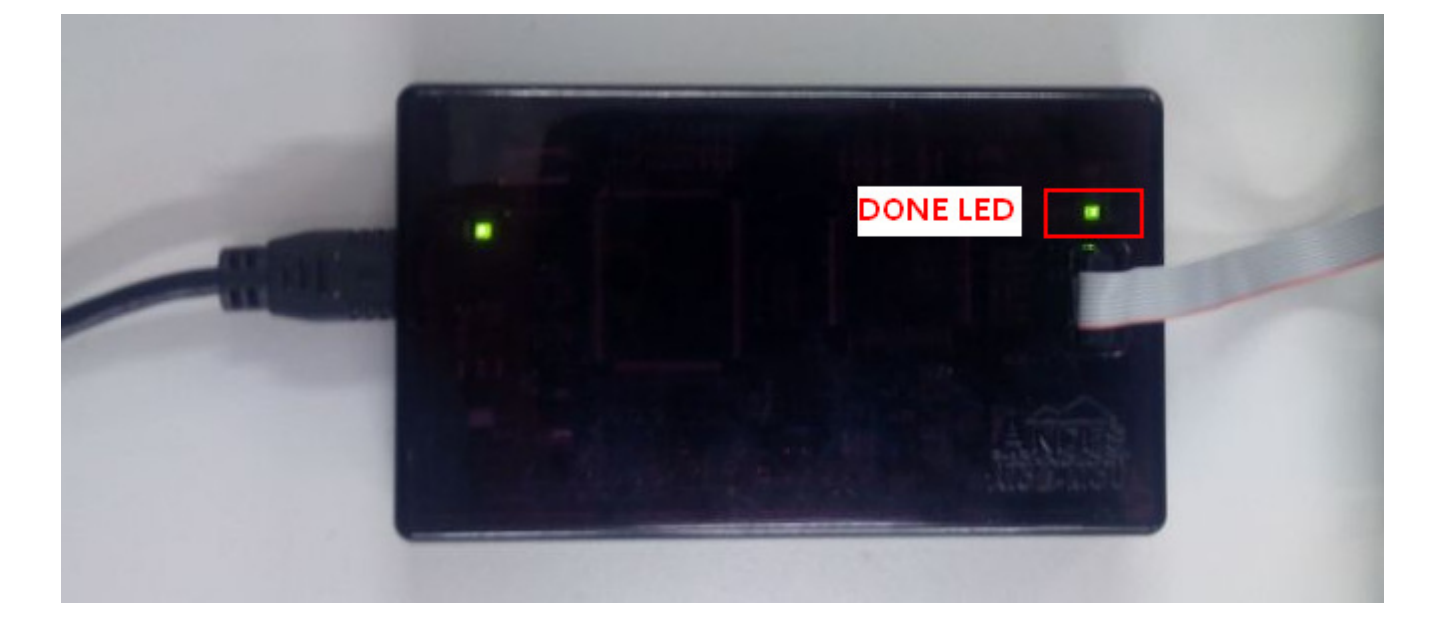

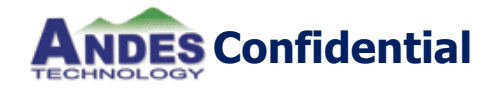

#### 10. 按任意鍵並且繼續. 11. FPGA netlist file燒錄成功後顯示如下圖畫面.

| 📾 ISE Design Suite Command Prompt                  | - 🗆 > |
|----------------------------------------------------|-------|
| 0×00480000                                         |       |
| 0x004a0000                                         |       |
| 0x004c0000                                         |       |
| 0x004e0000                                         |       |
| 0x00500000                                         |       |
| 0x00520000                                         |       |
| 0x00540000                                         |       |
| 0x00560000                                         |       |
| 0x00580000                                         |       |
| 0x005a0000                                         |       |
| 0x005c0000                                         |       |
| 0x005e0000                                         |       |
| 0×00600000                                         |       |
| 0×00620000                                         |       |
| 0×00640000                                         |       |
| 0×00660000                                         |       |
| programming done. elapsed time = 53 seconds        |       |
| verifyingdone verifying. elapsed time = 54 seconds |       |
| d:\Xilinx\14.5\LabTools>                           |       |
| 4                                                  | •     |

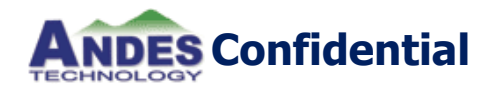

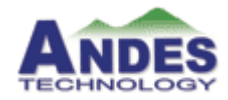

# **Programing FPGA by Xilinx Burner**

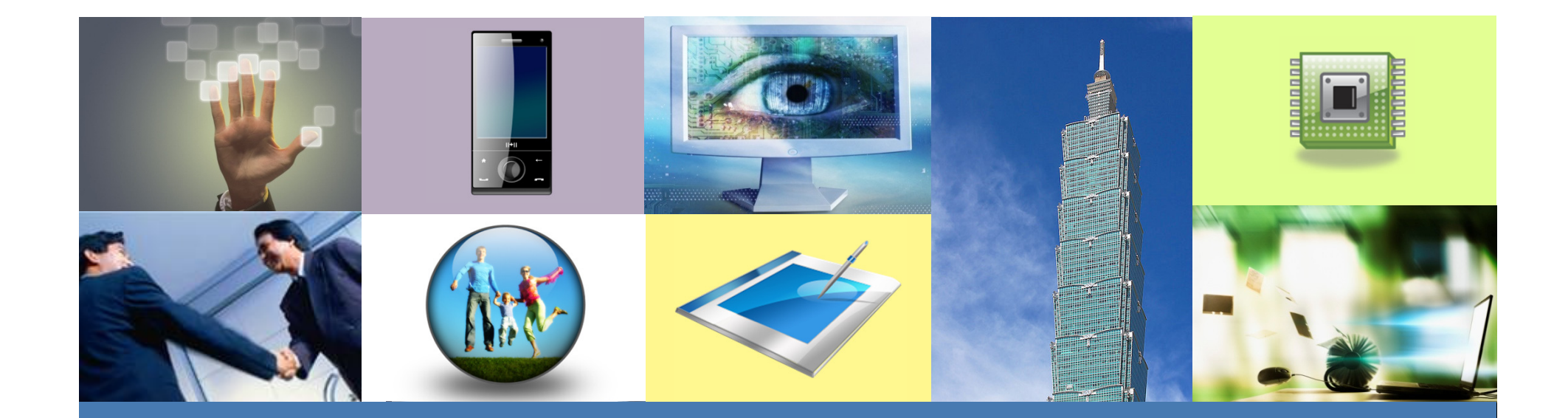

WWW.ANDESTECH.COM

### **Programing FPGA by iMPACT**

1. Check控制台/系統/硬體/裝置管理員

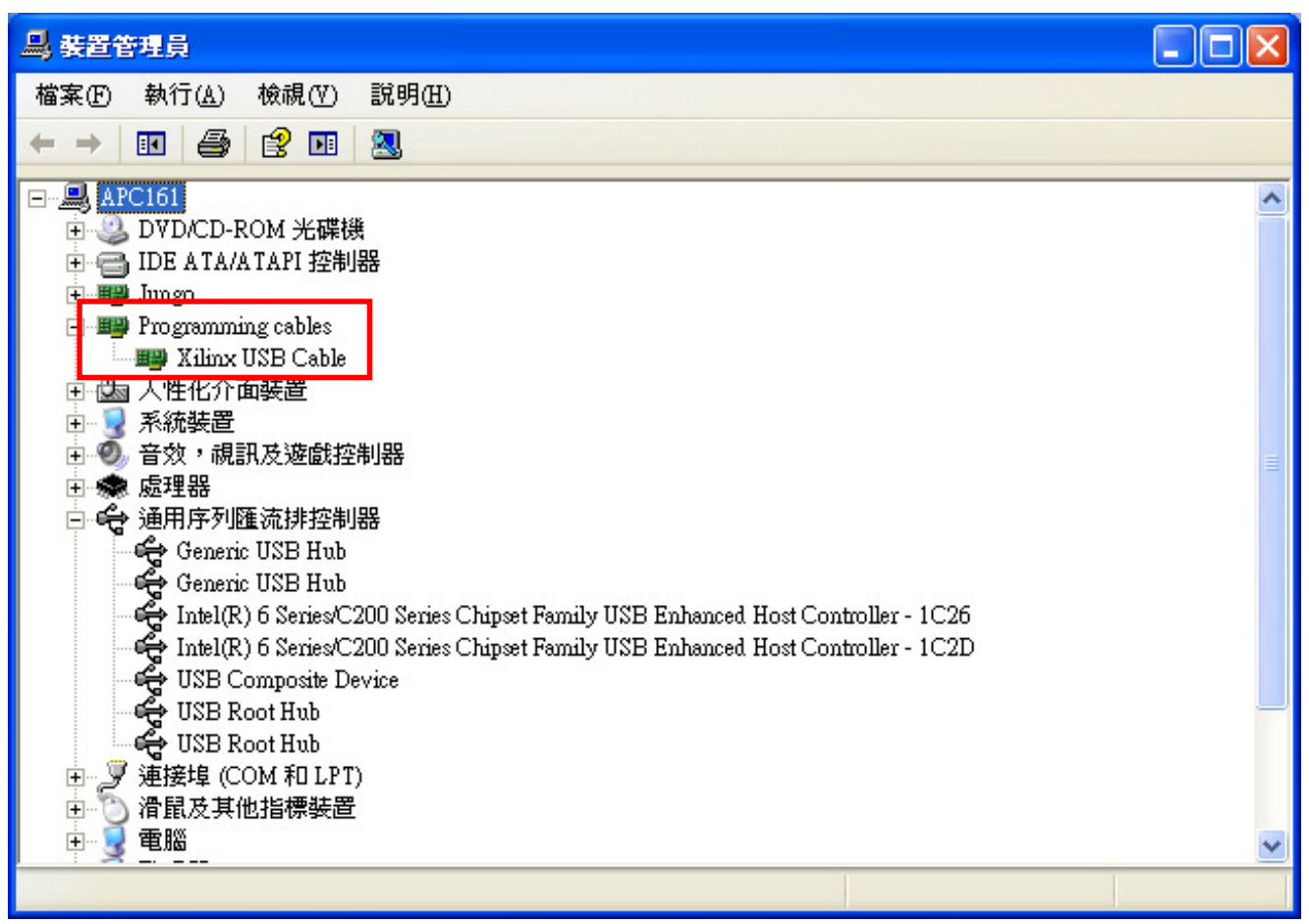

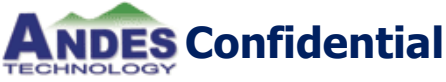

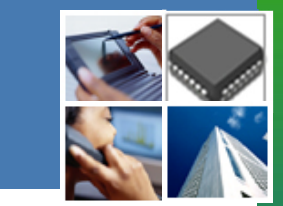

### **Programing FPGA by iMPACT**

#### 1.程式集開啟Xilinx Design Tools → Lab Tools14.6 → iMPACT

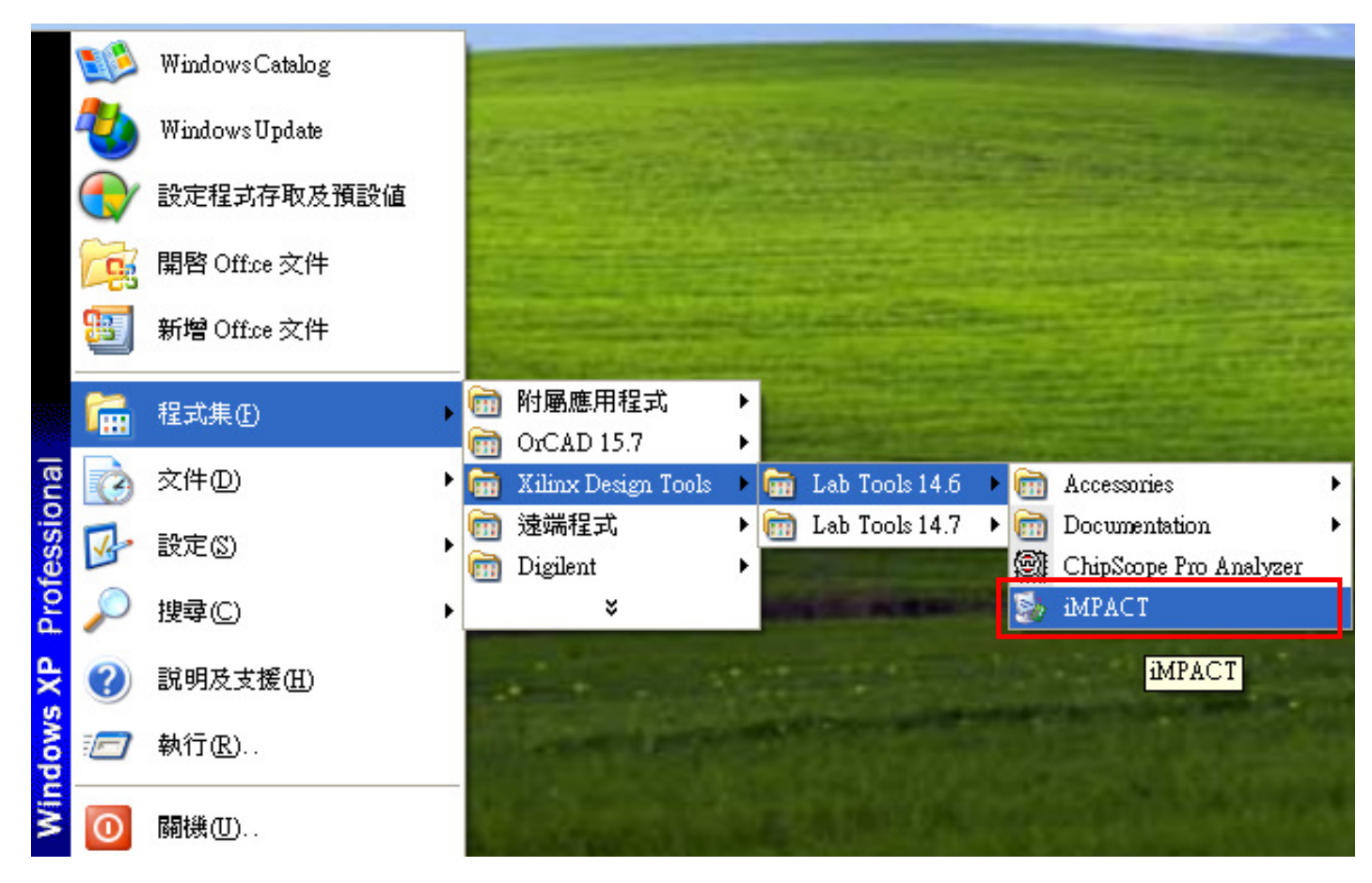

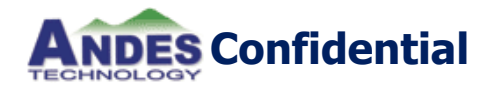

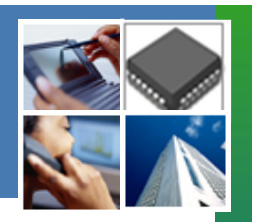

#### 2.Automatic Project File Load 選擇 "No"

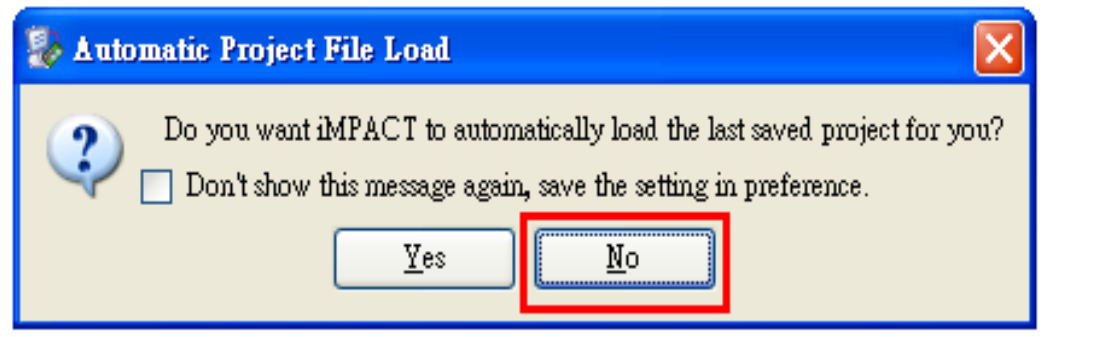

3.Automatically create and save a project選擇 "No"

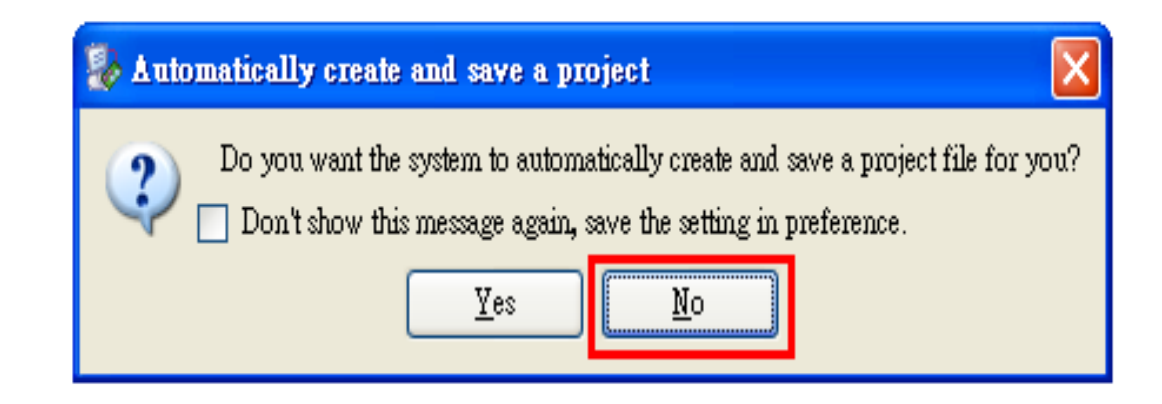

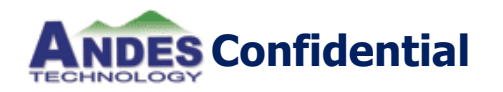

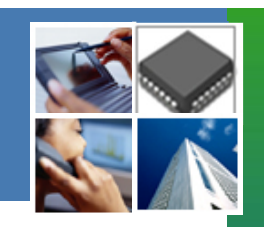

#### 4.選擇"create new project (.ipf)" 後,按 "OK".

| 🗋 🎓 🗄 🌠 🗄 🖻 🗄 🖉 🥙 🚱                                                                                                    |                                                                                                    |
|----------------------------------------------------------------------------------------------------|----------------------------------------------------------------------------------------------------|
| 4PACT Flows     ↔ □ ₽ ×       Boundary Scan       SystemACE       Create PROM File (PROM File Formatter)       Web Talk Data |                                                                                                    |
|                                                                                                    | New iMPACT Project                                                                                                    |
|                                                                                                    | I want to                                                                                                    |
|                                                                                                    | <ul> <li>load most recent project</li> <li>default.ipf</li> <li>Load most recent project file when iMPACT starts</li> </ul> |
| dPACT Processes ↔ □ 륨 ×                                                                                                    | Create a new project (ipf) default.ipf                                                                                      |
|                                                                                                    |                                                                                                    |
|                                                                                                    |                                                                                                    |
|                                                                                                    |                                                                                                    |
|                                                                                                    |                                                                                                    |
| 1-                                                                                                    |                                                                                                    |

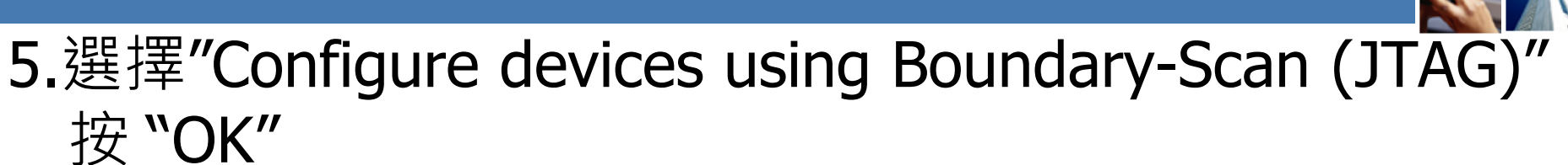

| ISE iMPACT (P.68d)                                                                                                    |                                                                                                    |
|----------------------------------------------------------------------------------------------------|----------------------------------------------------------------------------------------------------|
| <u>File Edit View Operations Output</u> Debug <u>W</u> indov                                                                | w <u>H</u> elp                                                                                                    |
| i 🗋 🤌 i 🦗 - i 🖻 🖬 i 🥕 😪                                                                                                    |                                                                                                    |
| iMPACT Flows     ↔ □ ₽ ×       Boundary Scan     SystemACE       Create PROM File (PROM File Formatter)       Web Talk Data | <ul> <li>Welcome to iMPACT</li> <li>Please select an action from the list below</li> <li>Configure devices using Boundary-Scan (ITAG)</li> <li>Automatically connect to a cable and identify Boundary-Scan chain</li> <li>Prepare a PROM File</li> <li>Prepare a System ACE File</li> <li>Prepare a Boundary-Scan File</li> <li>SVF</li> </ul> |
| iMPACT Processes ↔ □ ₽ ×                                                                                                    | OK Cancel                                                                                                    |
| Console                                                                                                    |                                                                                                    |
| Welcome to iMPACT<br>iMPACT Version: 14.6                                                                                   |                                                                                                    |

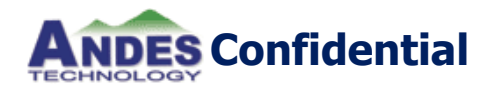

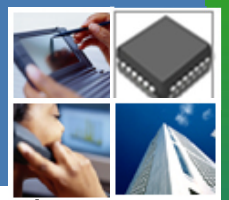

#### ◆6.Auto Assign Configuration Files Query Dialog選擇 "No"

| 🐉 Auto Assign Configuration Files Query Dialog 🛛 🛛 🔀       |
|------------------------------------------------------------|
| Do you want to continue and assign configuration files(s)? |
| <u>Y</u> es <u>N</u> o                                     |

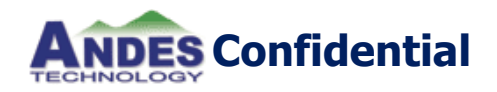

7.Right click device to select operations /Add SPI/BPI

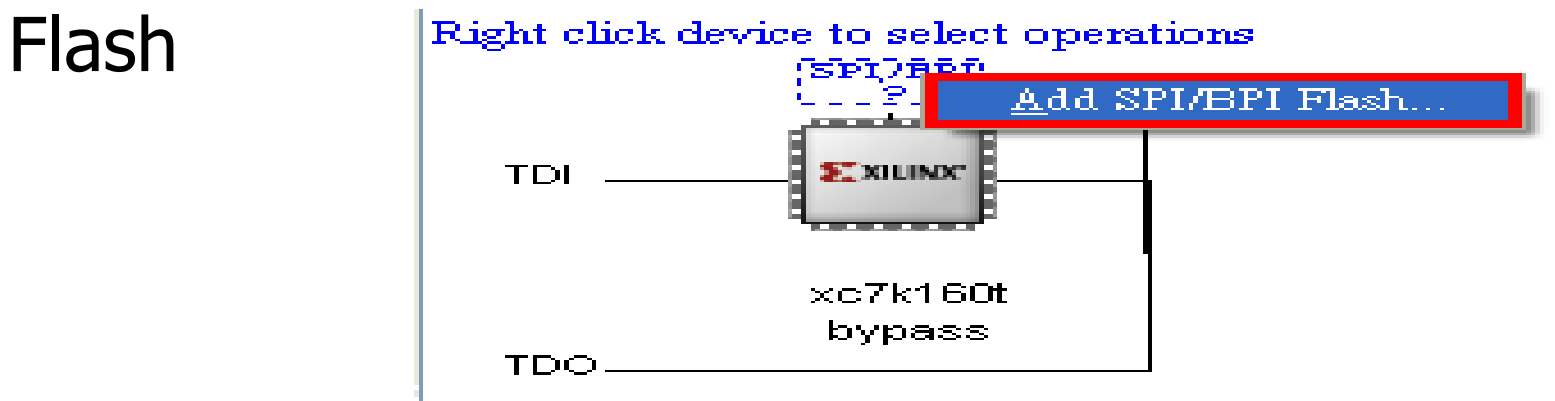

#### 8.Add PROM File $\rightarrow$ n13c0\_ag101c43.mcs

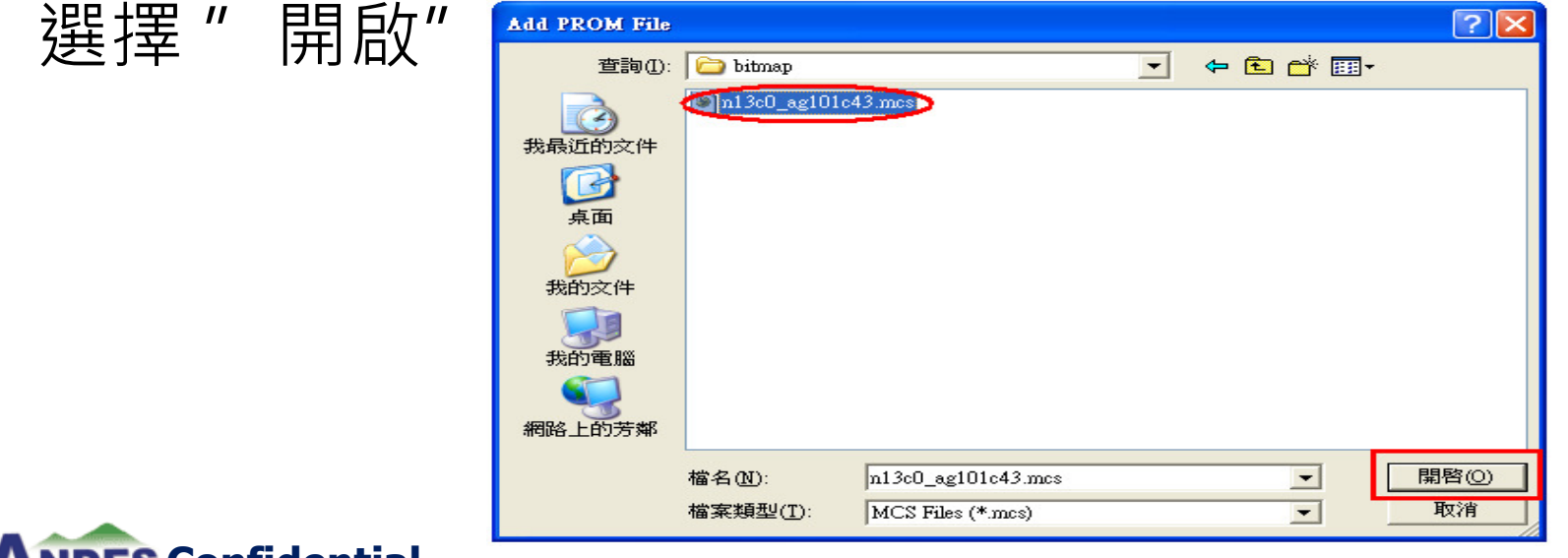

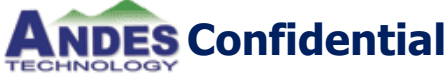

#### 9.選擇 PROM參數設定

- BPI PROM
- 28F00AM29EW
- Data Width : 16
- Select RS[1:0]b Pin Address Bits : NOT USED

#### 設定完成後選擇 "OK"

| ₽                                 | 🐉 Select Attached SPI/BPI         |             |   |  |
|-----------------------------------|-----------------------------------|-------------|---|--|
| Select the PROM attached to FPGA: |                                   |             |   |  |
|                                   | BPI PROM 🔽                        | 28F00AM29EW | ~ |  |
|                                   | Data Width:                       | 16          | ~ |  |
|                                   | Select RS[1:0]b Pin Address Bits: | NOT USED    | ~ |  |
|                                   |                                   |             |   |  |
|                                   |                                   |             |   |  |
|                                   |                                   |             |   |  |
|                                   |                                   |             |   |  |
|                                   | ОК                                | Cancel      |   |  |

32

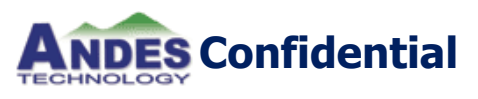

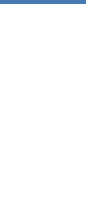

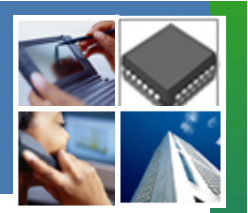

#### 10.選擇Flash元件後,按滑鼠右鍵,選擇"Program"

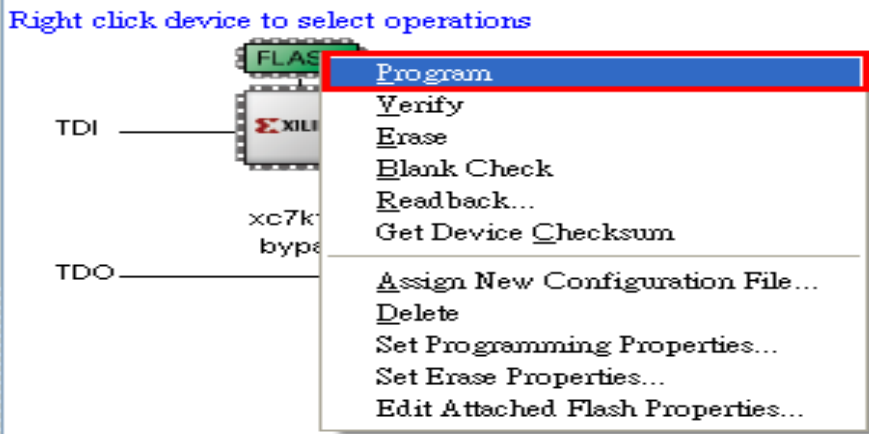

#### 11.依照圖示選擇後,按 "OK"

| 😻 Device Programming Properties - Device | 1 Programming Properties                    |                                                                 |      |
|------------------------------------------|---------------------------------------------|-----------------------------------------------------------------|------|
| Category                                 |                                             |                                                                 |      |
| Boundary-Scan                            |                                             |                                                                 |      |
| Device 1 (FPGA xc7k160t)                 | Property Name                               | Value                                                           |      |
| Device I (Attached PLASH, 26P007         | Verify                                      |                                                                 |      |
|                                          | General CPLD And PROM Properties            |                                                                 |      |
|                                          | Design-Specific Erase Before Programming    |                                                                 |      |
|                                          | FPGA Device Specific Programming Properties |                                                                 |      |
|                                          | After programming Flash                     | automatically load FPGA with Flash contents <default></default> | ~    |
| 8                                        | Configuration Bank Voltage                  | Based on CFGBVS pin                                             | ~    |
|                                          |                                             |                                                                 |      |
|                                          |                                             |                                                                 |      |
|                                          |                                             |                                                                 |      |
| <                                        |                                             |                                                                 |      |
|                                          |                                             | OK Cancel Apply                                                 | 7 He |

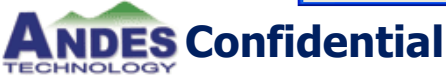

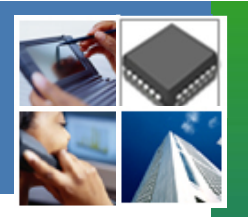

#### 12.開始燒錄

| 🐉 Progress Dialog [3%] | ? 🔀    |
|------------------------|--------|
| Executing command      |        |
| 0%                     |        |
|                        |        |
|                        | Cancel |

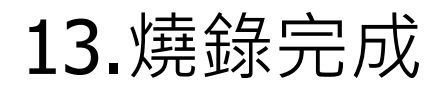

Program Succeeded

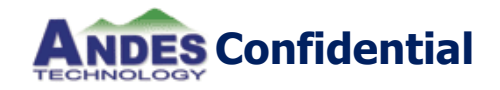

## Burn System program by AndeSigh

#### 開啟 Flash Burner 在 AndeSight.(Andesight需Patch

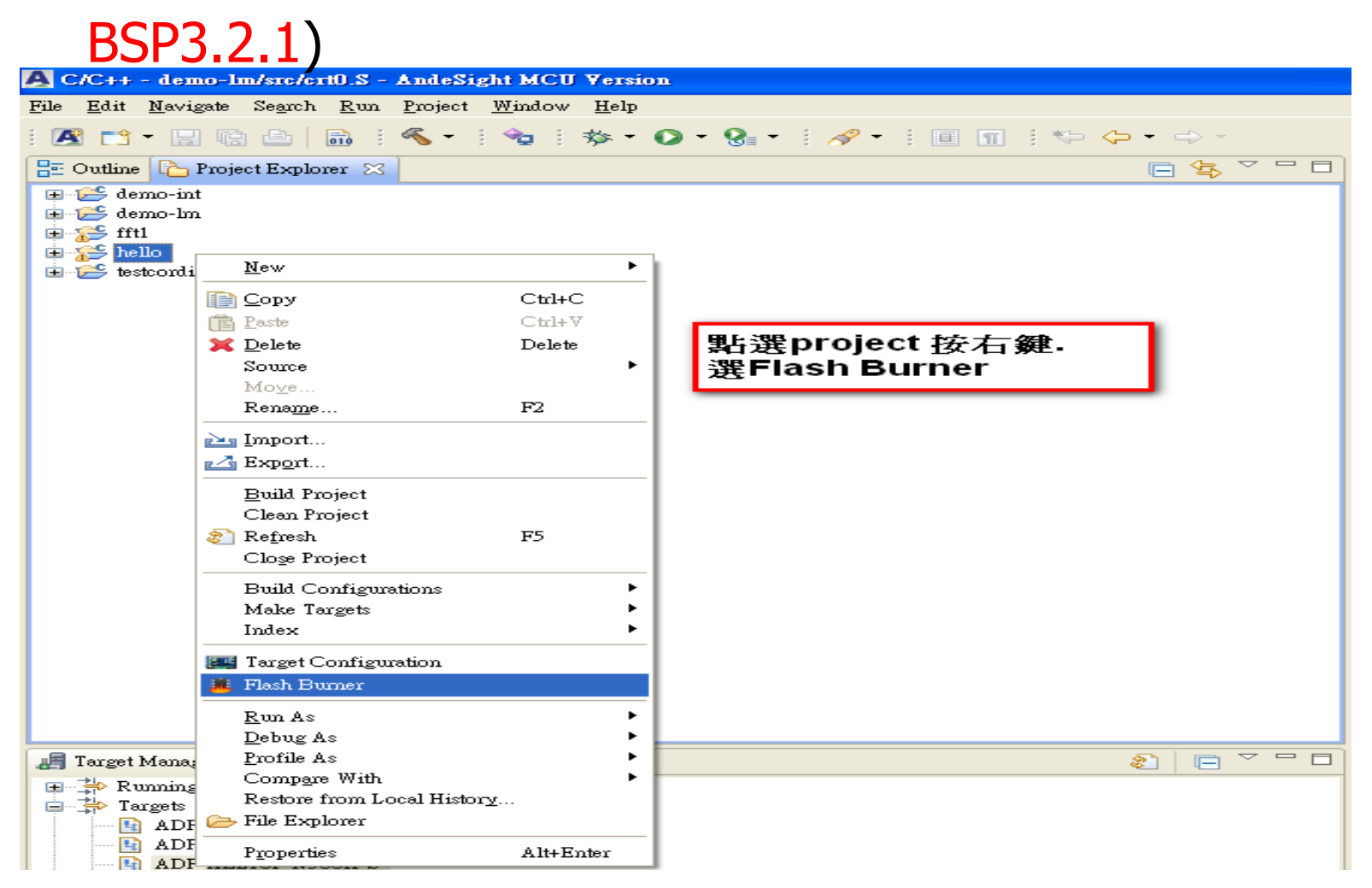

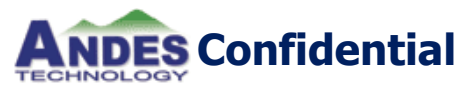

# Burn System program by AndeSigh

#### Flash programming 設定項目.

- 1.選擇 burner tool 2.選擇 flash image file 3.選擇 Target board
- AG101P\_4G Burner tool: IntelJ3 Target board: XC5
- AG101P\_16M Burner tool: IntelJ3 Target board:ag101p\_16mb

#### ✤ AE210

Burner tool: SPI Target board: None

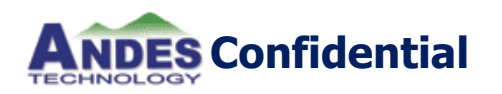

| Flashing Driver<br>User specify corresponding information and press Burn' to start   |  |  |  |  |  |
|--------------------------------------------------------------------------------------|--|--|--|--|--|
| User specify corresponding information and press Burn' to start                      |  |  |  |  |  |
|                                                                                      |  |  |  |  |  |
| <u>_</u>                                                                             |  |  |  |  |  |
| Flashing Driver Intell3.exe Browse                                                   |  |  |  |  |  |
| Image file setting                                                                   |  |  |  |  |  |
| Flashing Image T.\Production\ADP-XC7KFF676\bitmap\AG101P\boot code\rominit_32 Browse |  |  |  |  |  |
| Programming Start Address:                                                           |  |  |  |  |  |
| Driver Arguments                                                                     |  |  |  |  |  |
| Target board: xx5 💽 Flash Controller Address:                                        |  |  |  |  |  |
| Unlock Lock after Programming                                                        |  |  |  |  |  |
| Verification Erase All                                                               |  |  |  |  |  |
| Misc Arguments:                                                                      |  |  |  |  |  |
|                                                                                      |  |  |  |  |  |
| Logging                                                                              |  |  |  |  |  |
|                                                                                      |  |  |  |  |  |
|                                                                                      |  |  |  |  |  |
|                                                                                      |  |  |  |  |  |
|                                                                                      |  |  |  |  |  |
|                                                                                      |  |  |  |  |  |
|                                                                                      |  |  |  |  |  |
|                                                                                      |  |  |  |  |  |
|                                                                                      |  |  |  |  |  |
|                                                                                      |  |  |  |  |  |
| (?) I Bum Close                                                                      |  |  |  |  |  |

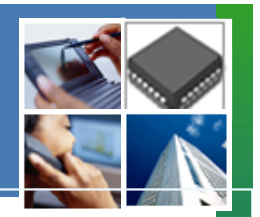

- Product information
- Board introduction
- Program FPGA netlist and system program
- Quick boot up

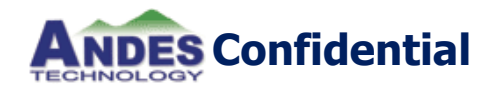

#### **Quick Boot Up**

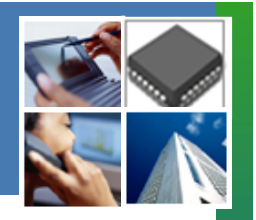

- 電腦超級終端機設定:
- ✤ Baud Rate: 38400
- Data: 8 bits
- Parity: none
- ✤Stop: 1 bit
- Flow control: none

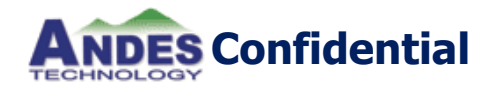

### Quick Boot Up (cont'd)

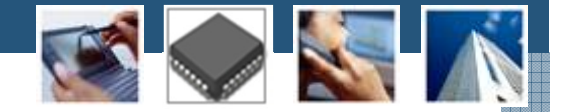

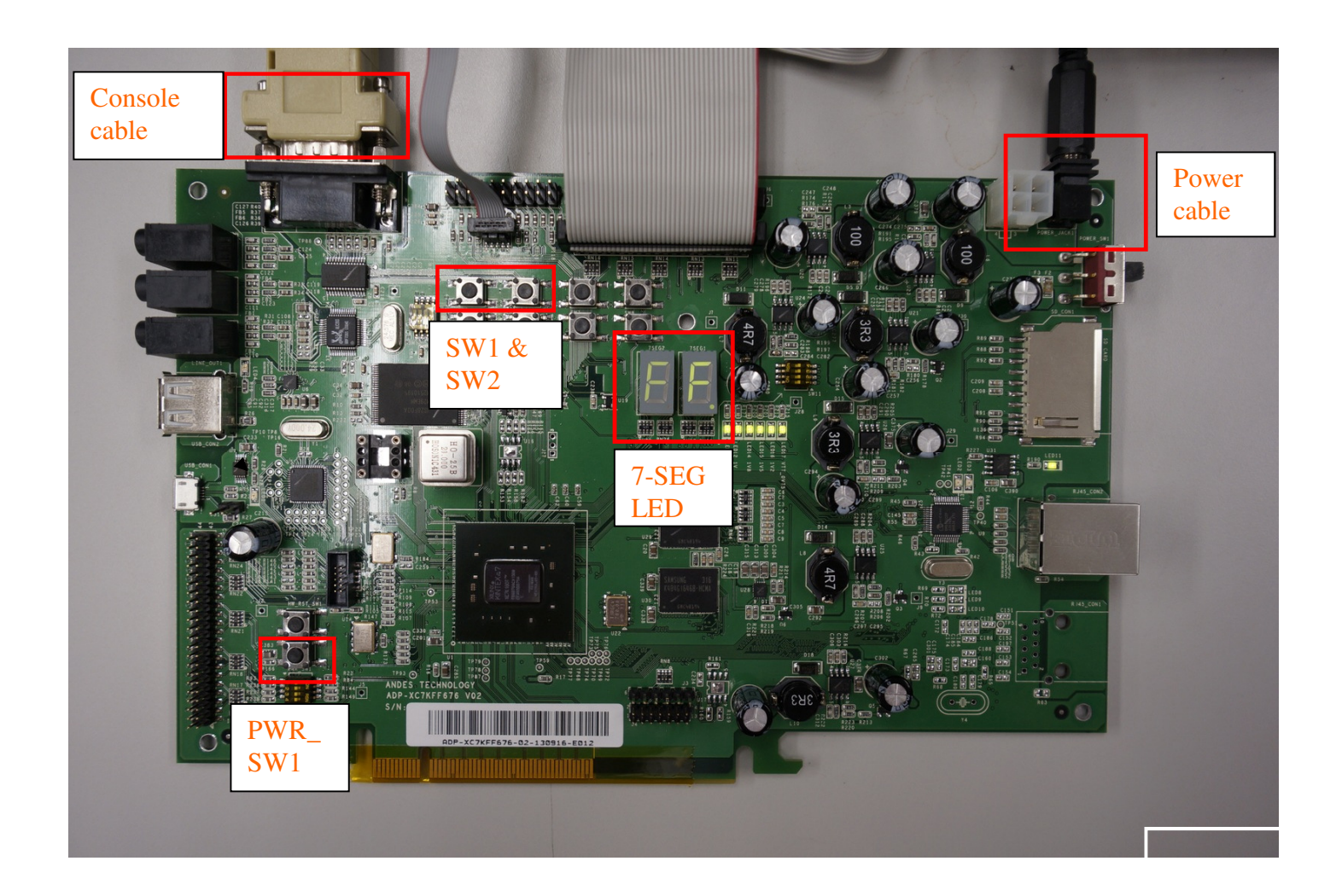

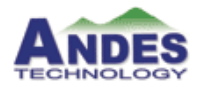

#### **Quick Boot Up**

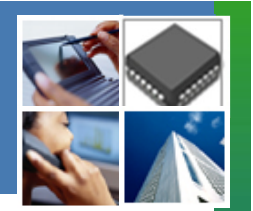

1. 按System\_Enable 按鈕 (PWR\_SW1), 七段顯示器LEDs 顯示 \*99". 並且console 會顯示下面的畫面:

| Ba       | Bank 1: size;0x4000000+                     |  |
|----------|---------------------------------------------|--|
| Ba       | Bank 2: size;0x40000004                     |  |
| SE<br>SE | cpu id : d revision: 1.04                   |  |
|          | Check SD Card+                              |  |
| SI       | SD Card is not Exist on Card Slot.4         |  |
| ų        | له                                          |  |
| Pl       | Please press a GPIO Button for booting:+    |  |
| _        | لې                                          |  |
| G        | <u>GPIQ1 (</u> SW1): Run Setup & Diagnosis# |  |
| G        | <u>GPIO2 (</u> SW2): <u>Burnin</u> Test+    |  |
|          |                                             |  |

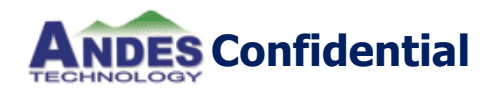

#### **Quick Boot Up**

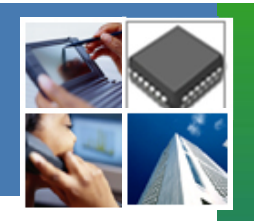

2. 按GPIO1 按鈕 (SW1), 系統將開啟Diagnosis program. 七段顯示 器將顯示"b7" 並且console 顯示Diagnosis Menu如下:

Andes Development Platform Diagnosis Menu for ADR32 environment, Built@Jul 12 2013 (v1.81)+ This is Engineering Board ([PMU\_BASE+0x8c]=0x20130710)+ (2) Timer Test (1) SDRAM Test (3) DMA Test≁ (...5) UART Loopback Test ( 6) UART DMA Test 🔰 ( 9) Watchdog Test+ (10) Watchdog Reset Test(11) MAC Loopback Test (12) Flash Test+ (14) SDRAM(bnk1,2) (17) AC97 Test (18) AC97 DMA Test≁ (21) LCD Test (22) LCD Menu (23) Query RTC₽ (24) RTC Alarm Test (25) GPIO Test (35) SD. Test≁ (38) USB 1.1 Test (39) USB 2.2 Test (40) USB-OTG Test+ (41) USB-Host Test (53) Enable Cache (54) Disable Cache₽ (55) CLI (67) Set Console's UART (75) Burn-in Test+ (95) Production (96) NDS BOOT (97) CopyImageFromCard+ (98) Linux test from SD card(99) Setup+ Command>>+

3. Then, the system is ready to use.

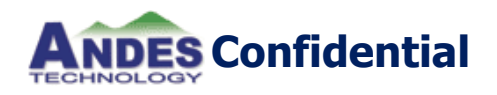

### **Boot Up to Linux**

In Diagnosis Menu

- ✤ Command>>55
- ✤ CLI>go 0x80400000 <Enter</p>
- Into Linux command line

| 🖳 COM1:38400baud - Tera Term VI                                        |                                              |                                    |            |  |  |
|------------------------------------------------------------------------|----------------------------------------------|------------------------------------|------------|--|--|
| <u>File E</u> dit <u>S</u> etup C <u>o</u> ntrol                       | <u>W</u> indow <u>H</u> elp                  |                                    |            |  |  |
| / #<br>/ # ls<br>bin<br>dev<br>elf_core_checking<br>etc<br>home<br>/ # | lib<br>lib64<br>linuxrc<br>lost+found<br>mnt | proc<br>root<br>sbin<br>sys<br>tmp | usr<br>var |  |  |

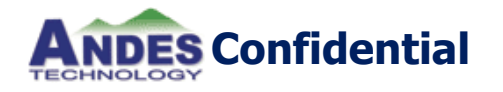

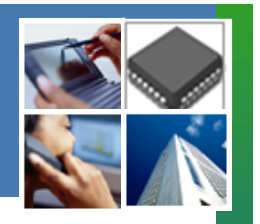

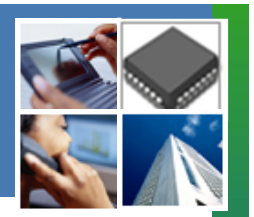

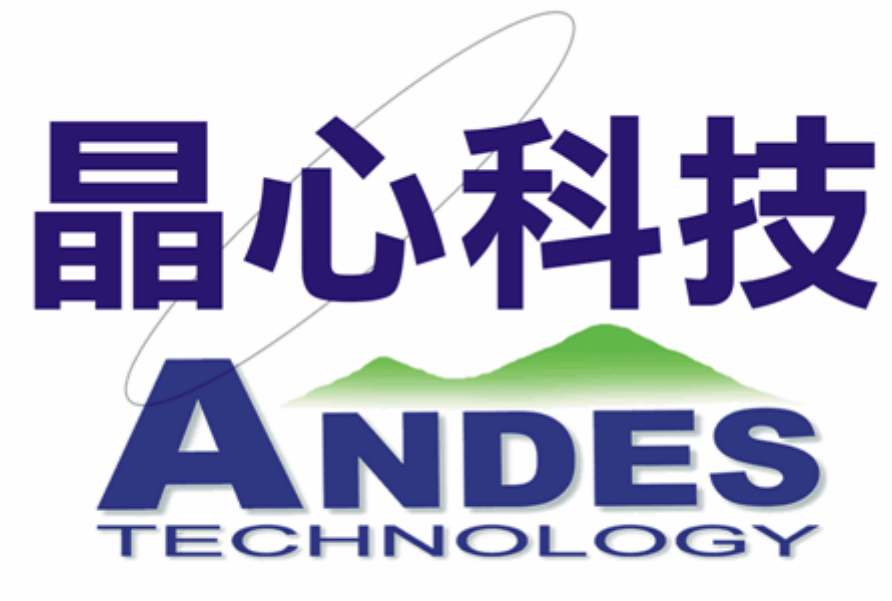

創新.前瞻.國際化

# **Thank You**

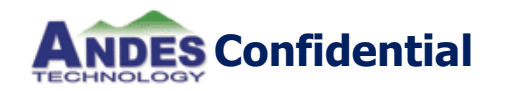